## オーダー確認方法

1, OSEALフォーラムホームページにアク セスし、TOPページ右にある、【参加登 録】をクリックします。

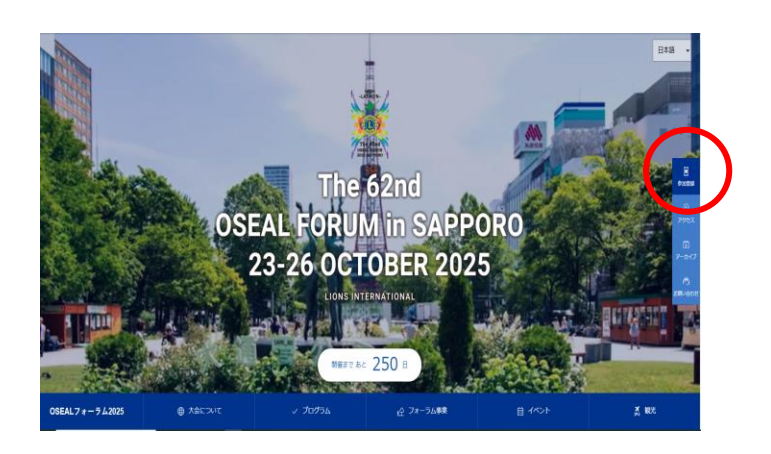

2, 右部分にある「オーダー確認」をク リックします。

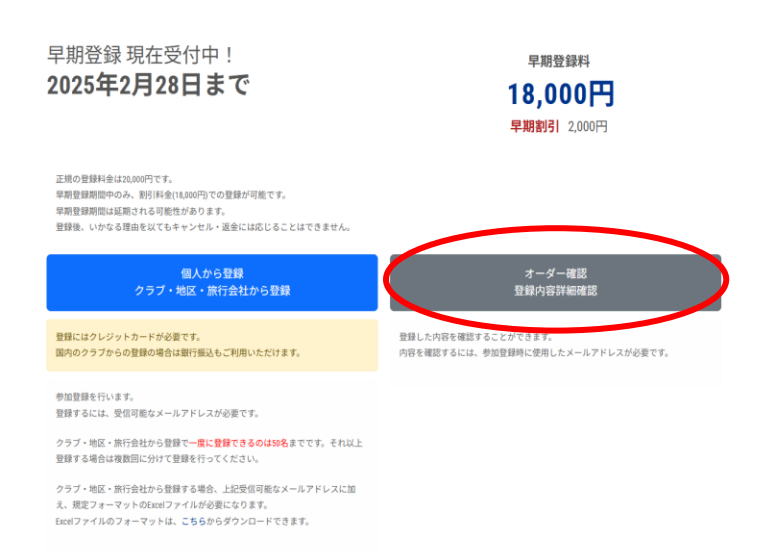

3, 右記画面に移行しましたら、メールア ドレスを入力し、送信をクリック。

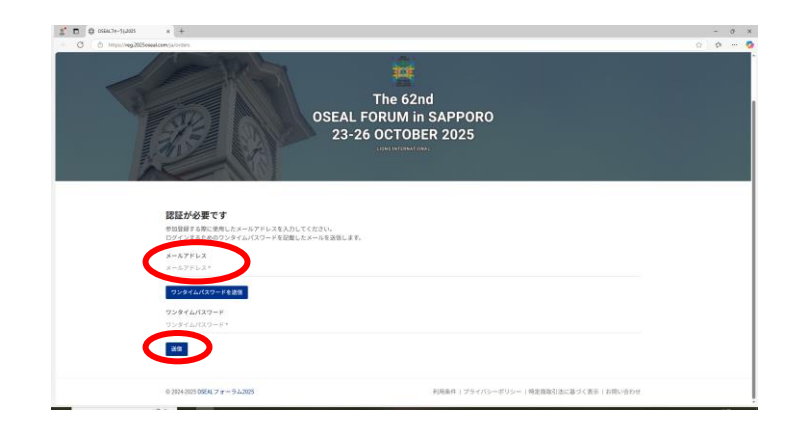

4, 届いたメールにワンタイムパスワード が送付されていることを確認し、その下に あるURLをクリックします。

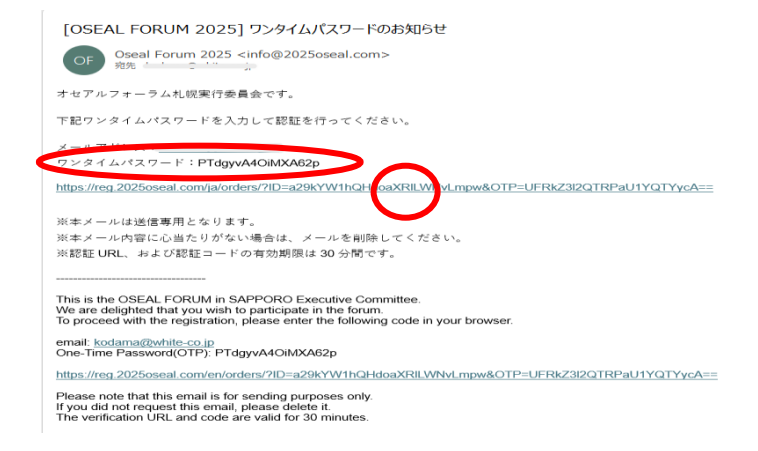

5, クリックした先にワンタイムパスワー ドが入力されていることを確認し、送信を クリック。

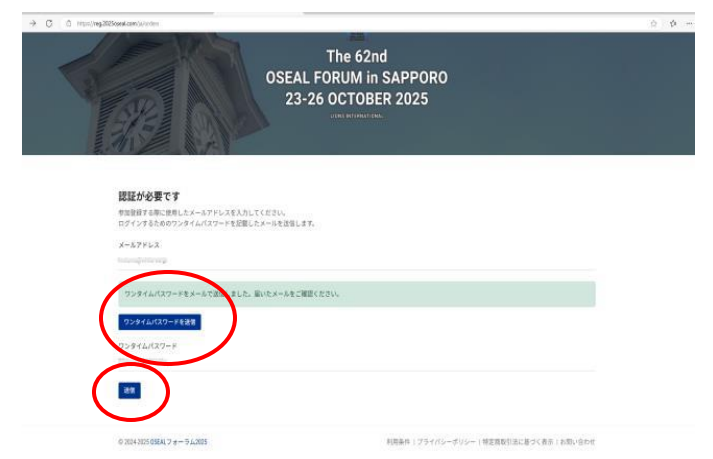

6,入力後、右記画面よりオーダーの確認 ができます。

| T.D. Dero-mu x +    |                                              |                                                                                                    |                                   |                             |                            | - 0   |
|---------------------|----------------------------------------------|----------------------------------------------------------------------------------------------------|-----------------------------------|-----------------------------|----------------------------|-------|
| - G - C - monetable | we/apply/articles/constants/112.21           | CONTRACTOR AND ADDRESS OF ADDRESS OF ADDRESS ADDRESS A | nd                                |                             |                            | P 0 - |
| 05EAL7 #-942925 01  | - BI                                         |                                                                                                    |                                   |                             |                            | 0     |
|                     | R                                            | 6                                                                                                    | The 6<br>SEAL FORUM<br>23-26 OCTO | 2nd<br>in SAPPO<br>BER 2025 | RO                         |       |
|                     | <b>オーダー詳細</b><br>メームアドトス 800<br>TATO(1661887 | rajutiro.p<br>F&cultic/emot                                                                                                    |                                   |                             |                            |       |
|                     | 登録者一覧                                        |                                                                                                    |                                   |                             |                            | )     |
|                     | 8.0                                          | クラブ和(特区系)                                                                                                    | 申L込み区分                            |                             | 電理番号/メールアドレス               |       |
|                     | 41040                                        | Service same one                                                                                                    | 2400                              | Abde                        |                            |       |
|                     |                                              | s - 74.303                                                                                                    |                                   |                             | TAU-ROL-INERGULE OCHRILMUN | bre   |